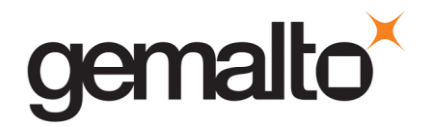

## How to generate a SmartDiag Report (with SmartDiag Diagnosis Tool v2.3).

### **Purpose**

This procedure describes how to generate a Smartdiag report using the Smartdiag Diagnosis Tool v2.3

## Get the tool

1. Download the **Smartdiag Diagnosis Tool v2.3** using the following link <u>http://support.gemalto.com/fileadmin/user\_upload/drivers/ToolsAPISamples/Localized\_SmartDiag\_Diagnosis\_Tool.exe</u>

2. Install it

### Run the tool

- 1. Insert a smartcard in the reader
- 2. Launch the SmartDiag Diagnosis Tool going on "All Programs\Gemalto\SmartDiag".

| <b>1</b> |                  | 🕨 🛅 Gemalto | 🔸 📷 SmartDiag 🕨 | 🕑 SmartDiag 2.3 Help |
|----------|------------------|-------------|-----------------|----------------------|
| Ò        | Documents        | •           |                 | 🔍 SmartDiag v2.3     |
| -        | Settings         | •           |                 |                      |
| P        | Search           | •           |                 |                      |
| ?        | Help and Support |             |                 |                      |
|          | Run              |             |                 |                      |
| 0        | Shut Down        |             |                 |                      |

3. Click on "Start" button.

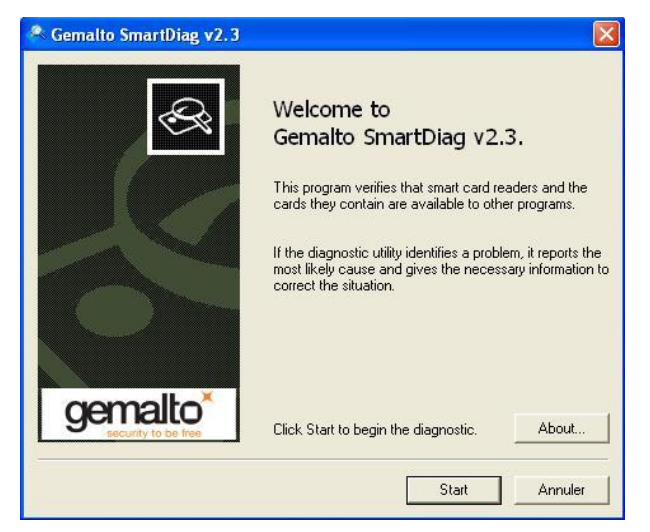

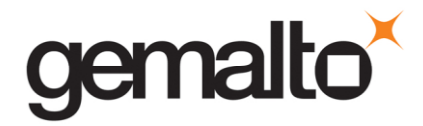

4. Click on the "Advanced View" button of the following window.

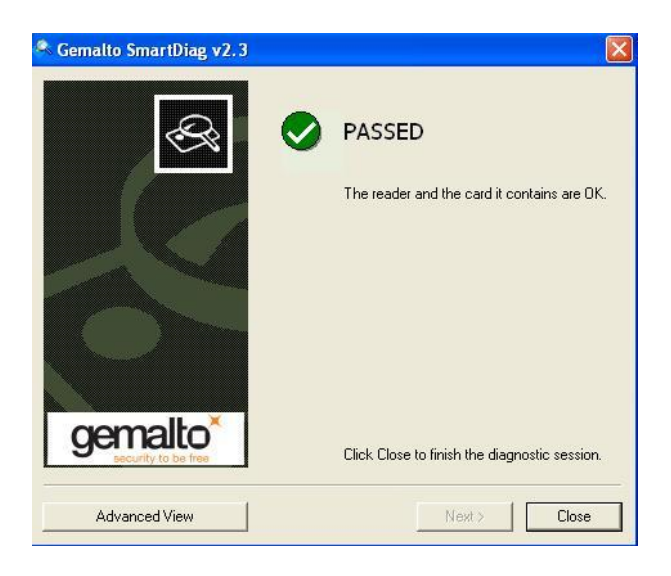

5. Once you have chosen "Advanced View", you should see the following window:

| Action Report Help              |                                                                   |   |                                   |                                                                |
|---------------------------------|-------------------------------------------------------------------|---|-----------------------------------|----------------------------------------------------------------|
| Gemplus USB Smart Card Reader 0 | UGEDSK52842                                                       |   |                                   |                                                                |
| [Unregistered Card]             | Select an item in the left pane to<br>view details on its status. | ^ | Property Name                     | Value                                                          |
| + oystem                        |                                                                   |   | OS Name<br>Version<br>System Name | Microsoft Windows XP<br>5.1.2600 Service Pack 2<br>VGEDSK52842 |
|                                 | Possible Actions:<br>What's this?                                 | _ | Locale                            | France                                                         |
|                                 |                                                                   |   |                                   |                                                                |
|                                 | Refresh                                                           |   |                                   |                                                                |
|                                 |                                                                   |   |                                   |                                                                |

# Generate the Smartdiag report

On the menu bar, click on "Report" item and choose "Generate...".

| . ^ | Property Name          | Value                                       |
|-----|------------------------|---------------------------------------------|
|     | Version<br>Sustem Name | 5.1.2600 Service Pack 2<br>VGEDSK52842      |
|     | Locale                 | France                                      |
|     |                        |                                             |
|     |                        |                                             |
|     |                        |                                             |
|     | •                      | OS Name<br>Version<br>System Name<br>Locale |

Save the SmartDiag report on your preferred folder.